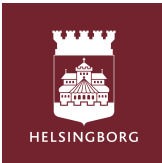

# Tempus Home WEB - For you as a guardian/parent

## Open your web browser and go to www.tempushemma.se

- Select Area "Helsingborg"
- Choose activity "Helsingborgs stad"
- Click on the green box Helsingborg BankID and log in with your BankID. If you do not have BankID, contact your preschool.

### Schedule / report absence

- When you log in, you will see information about your child, calendar events, and today's scheduled time.
- Click on the "Schedule / absence" tab.
- Fill in the times for the week you want to schedule by clicking in the boxes under each day. If your child is absent, tick the box. Everything is saved automatically.
- When you click on a day, there is an opportunity to provide additional information or information about another caregiver.
- If you want the same schedule for several weeks or for several children, press "copy between children/weeks" just above the scheduled week.
  - Copy to another child: Select the child you want to copy to and tick the weeks. Press
     "copy between children."
  - Copy to multiple weeks: Only tick the weeks you want to copy to. Press "copy to weeks.

| A Oversitet     Consense Innoversitet     Schemarfeelighet     Frainvareannall     O Historik                                                                                                    | torsdag 11/4               | Kopiera schemat vecka 15 från ett barn till ett annat<br>Från Tesss schema på Testavdelning V Till Simons schema på Testavdelning V                 |
|----------------------------------------------------------------------------------------------------|----------------------------|----------------------------------------------------------------------------------------------------|
| Table (II)         Open write barrinder           Abart rots         miking M         blog 24         sessg 24         bodg 64         Trolog 65 (6pg         Some           VL14         miking M         sessg 24         sessg 24         bodg 64         Trolog 65 (6pg         Some           VL14         miking M         miking M         miking                                                                                                    | : Testavd 🛞                | Kopiera även eventuella hämtare och Kommer själviHem själv Kopiera även Meddelanden Kopiera sonliten branc                                          |
| USE milds<br>VLS milds<br>VLS milds<br>VLS milds<br>VLS milds<br>NLS milds<br>NLS milds | Tid E Ledig Kommer själv ? | Kopiera hela schemat vecka 15 till andra veckor<br>Val bam at kopiera<br>Tess                                                                       |
| V10         mining 154         mining 154         mining 154         mining 154           2014         Image         mining 154         mining 154         mining 154         mining 154           2014         Image         mining 154         mining 154         mining 154         mining 154           1000         Image         Image         Image         Image         Image         Image           1000         Image         Image         Image         Image         Image         Image           1000         Image         Image         Image         Image         Image         Image           1000         Image         Image         Image         Image         Image         Image           1000         Image         Image         Image         Image         Image         Image           1000         Image         Image         Image         Image         Image         Image                                                                                                    | Hem själv ?                | Simon         Yully veck out at kopiers till           2024         15         16         17         18         19         20         21         22 |
| 1.13     Iwas     imitated. Q     imitated. Q     imitated. Q       2131     Box     imitated. Q     imitated. Q     imitated. Q       ison     imitated. Q     imitated. Q     imitated. Q     imitated. Q       ison     imitated. Q     imitated. Q     imitated. Q     imitated. Q       ison     imitated. Q     imitated. Q     imitated. Q     imitated. Q       ison     imitated. Q     imitated. Q     imitated. Q     imitated. Q       ison     imitated. Q     imitated. Q     imitated. Q     imitated. Q       ison     imitated. Q     imitated. Q     imitated. Q     imitated. Q                                                                                                    | Hem med Ej Valt V 🔂 ?      | Vias fer<br>Kopiera även eventuella hämtare och Kommer själviHem själv<br>Kopiera även Meddelanden                                                  |
| First         Contrag           2024         Sman                                                                                                    |                            | Kopiera till veckor                                                                                                    |

| Tempus Hemma            | <b>B</b> - |
|-------------------------|------------|
| Väli område             |            |
| Helsingborg             |            |
| Välj verksamhet         |            |
| Helsingborgs stad       |            |
| Användarnamn & lösenord |            |
| Helsingborg BankiD      |            |

#### **Report absence**

- Click on the Absence report tab if your child needs to stay home for care.
- Select the child it concerns.
- Select the date in the calendar.
- Choose part of the day or full day.
- Consent to the information being stored in Tempus if requested.
- Click on the Absence report button.

| 1 1               | empus                                        | Hemm                    | ıa                    |                         |                         |                   |                            |                                    | ti Inställningar | Frånvaroanmäl - Tess 8/4                                                                                                    |  |  |
|-------------------|----------------------------------------------|-------------------------|-----------------------|-------------------------|-------------------------|-------------------|----------------------------|------------------------------------|------------------|----------------------------------------------------------------------------------------------------|--|--|
|                   | ♠ Översikt 🗂 Schema/ledighet 🕈 Frånvaroanmäl |                         |                       |                         |                         |                   |                            | 🅈 Frånvaroanmäl                    | ③ Historil       | Frånvarande hela dagen O Del av dagen                                                                                                    |  |  |
|                   |                                              |                         |                       |                         |                         |                   |                            |                                    |                  | Information om frånvarokategorin (sparas inte)                                                                                                    |  |  |
| Frånv             | /aroan                                       | mäl                     | -                     |                         |                         |                   |                            |                                    |                  | Ej valt 🗸                                                                                                    |  |  |
| Tess              | Testarss                                     | ion ~                   |                       |                         |                         |                   |                            |                                    |                  | Meddelande (frivilligt)                                                                                                    |  |  |
| v.14<br>v.15      | måndag<br>1<br>8                             | tisdag<br>2<br>9        | onsdag<br>3<br>10     | torsdag<br>4<br>11      | fredag<br>5<br>12       | lördag<br>6<br>13 | söndag<br>7<br>14          |                                    |                  | 0 / 140                                                                                                    |  |  |
| v.16              | 15                                           | 16                      | 17                    | 18                      | 19                      | 20                | 21                         |                                    |                  | Om du lämnar Frånvaroanledning eller Meddelande samtycker du till att dessa uppgifter sparas i Tempus<br>Jag samtycker till att ovan lämnad information lagras i Tempus. |  |  |
| v.17              | 22                                           | 23                      | 24                    | 25                      | 26                      | 27                | 28                         |                                    |                  |                                                                                                    |  |  |
| v.18              | 29                                           | 30                      | 1                     | 2                       | 3                       | 4                 | 5                          |                                    |                  | 🚩 Frånvaroanmäl 🛛 🗛                                                                                                    |  |  |
| (Kom il<br>Mer in | håg: Ledi<br>formatio                        | ghet rapp<br>n finns pl | oorteras i<br>sida 14 | under Läg<br>och 15 i d | ig schema<br>letta doku | /ledighet         | , inte här)<br>cialstyrels | ien: Smitta i förskolan? En kunska | psöversikt       | Mer information om frånvaro                                                                                                    |  |  |

#### The difference between leave and absence

**Leave** should be reported when the child does not need to be at preschool, for example, if someone else will take care of the child or family going on a vacation.

**Absence** is when the child has been scheduled to be at preschool, but cannot attend due to reasons such as a doctor's appointment or illness.

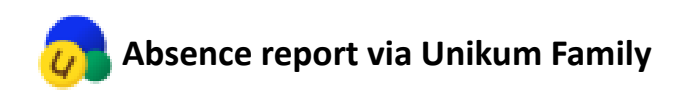

If your child is sick, it's important to notify the preschool. You can do this easily through the Unikum Family app, where you can also follow your child's documentation.

- Click on the absence report and select the child for whom you want to report absence.
- Check the days your child is sick and press "report".
  - Now the preschool will receive a notification that your child has been reported absent.